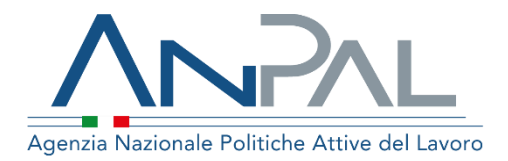

# MANUALE GARANZIA GIOVANI

**Operatore** Aggiornato al 02/12/2019

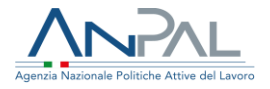

### Indice del documento

| 1.Introduzione                                | . 3 |
|-----------------------------------------------|-----|
| 2.Accesso Applicativo per la Garanzia Giovani | . 3 |
| 3.Pagina Log-In                               | . 4 |
| 4.Homepage                                    | . 5 |
| 5.Funzionalità                                | .6  |
| 5.1 Ricerca Cittadino                         | 6   |
| 5.2 Ricerca Adesioni                          | 13  |

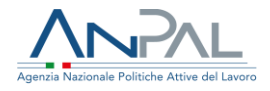

### **1.Introduzione**

Il presente manuale ha l'obiettivo di fornire all'operatore una guida relativa ai servizi offerti all'interno del portale ANPAL per la Garanzia Giovani.

# 2.Accesso Applicativo per la Garanzia Giovani

Per usufruire dei servizi di Garanzia Giovani, l'operatore deve essere registrato al portale ANPAL ed accedere con le relative credenziali all'indirizzo *https://myanpal.anpal.gov.it*.

| Agencia Nazionale Politiche Atsive del Lavoro                                                                                        | Numero Unico Lavoro 800.00.00.39 White europea Fondo sociale europeo |
|----------------------------------------------------------------------------------------------------|----------------------------------------------------------------------|
|                                                                                                    |                                                                      |
| MyANPAL<br>La tua scrivania MyANPAL<br>La porta di accesso ai servizi digitali ANPAL                                                 |                                                                      |
| MyANPAL è la scrivania digitale su misura per te che progressivamente ti permetterà di:                                              |                                                                      |
| <ul> <li>accedere a tutti i servizi</li> <li>monitorare le attività</li> <li>consultare domande frequenti (Faq) e manuali</li> </ul> |                                                                      |
| Presto saranno disponibili ulteriori funzionalità, tra cui notifiche sullo stato di avanzamento delle pratiche e                     | e messaggistica.                                                     |
| Accedi a MyANPAL. Se non hai le credenziali Anpal, registrati.                                                                       |                                                                      |
| Accedi Registrati                                                                                                    |                                                                      |

Figura n 1 - Portale MY ANPAL

Cliccando sul pulsante "Accedi" si viene indirizzati alla pagina di Login.

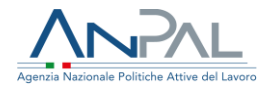

## **3.Pagina Log-In**

La pagina consente di effettuare il Login tramite l'immissione delle proprie credenziali.

| Autonticaziono                                                                                     | LOGIN SPID CNS |
|----------------------------------------------------------------------------------------------------|----------------|
| Autenticazione                                                                                     | Nome utente    |
| Per l'accesso ai servizi online è<br>necessario disporre delle<br>credenziali rilasciate da ANPAL. |                |
| Non riesci ad accedere?                                                                            | Password       |
| Recupera la tua userid                                                                             |                |
| Recupera la tua password                                                                           |                |
| Non sei registrato? Iscriviti<br>ora                                                               | ACCEDI         |
|                                                                                                    |                |
|                                                                                                    |                |

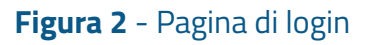

Una volta che l'utente è stato riconosciuto dal sistema vengono presentati i servizi ai quali è abilitato.

| Scopri tutti i servizi Anpal                                                                                                    |                                                                                                    | 29/11/2019 11:12<br><b>G</b> Garanzia giovani, aggiomamento della piattaforma tecnologica<br>Telesa 15 di una i seconda companya di una di una di |
|----------------------------------------------------------------------------------------------------|----------------------------------------------------------------------------------------------------|----------------------------------------------------------------------------------------------------|
| Scopi Lutti i servizi Anpal<br>Adr Pagamenti<br>Albi Informatici<br>Anagrafica<br>Assegno di Ricollocazione (CIGS) old<br>Assegno di Ricollocazione (CIGS) old<br>Assegno di Ricollocazione (IGS<br>Assegno di Ricollocazione RIG<br>Assegno di Ricollocazione RIG<br>Assegno di Ricollocazione RIG<br>Assegno di Ricollocazione RIG<br>Assegno di Ricollocazione RIG<br>Assegno di Ricollocazione RIG<br>Assegno di Ricollocazione RIG<br>Assegno di Ricollocazione RIG<br>Assegno di Ricollocazione RIG<br>Assegno di Ricollocazione RIG<br>Assegno di Ricollocazione RIG<br>Assegno di Ricollocazione RIG<br>Assegno di Ricollocazione RIG<br>Di D | Il servizio consente ai giovani Neet di aderire al programma e visualizzare le informazioni relative alla propria<br>adesione. Gli operatori e operatrici nazionali e regionali possono usufruire dei servizio per gestire le procedure e<br>le informazioni anagrafiche di chi ha aderito al programma. | 28/11/2019 11:0         Contract agio         Contract agio                                                                     |
| Dichiarazione di Immediata Disponibilità<br>Domanda e offerta di lavoro<br>Garanzia Giovani                                                                                                    |                                                                                                    |                                                                                                    |
| Gestione del reddito di cittadinanza                                                                                                    |                                                                                                    |                                                                                                    |

#### Figura 3 - Servizi attivi

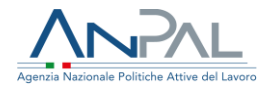

Cliccando sul pulsante VAI AL SERVIZIO relativo a Garanzia Giovani, viene mostrata la Homepage con le relative funzionalità.

### 4.Homepage

Una volta che l'operatore è stato riconosciuto dal sistema viene presentata la seguente schermata

| Home Ri      | cerca dittadino                                                                                                    |                                               |    |
|--------------|----------------------------------------------------------------------------------------------------|-----------------------------------------------|----|
| ( <u>=</u> = | <b>Benvenuto in</b> <i>Garanzia Giovani</i><br>Cos'è<br>È i servizio che gestisce le informazioni e le procedure del programma Garanzia Giovani.<br>                                                                                                    |                                               | MO |
| =            | Manuali<br>Presto potrai accedere ai manuali utili a supportarti nell'utilizzo degli applicativi.                                                                                                    | I tuoi messaggi     Hai 0 messaggi da leggere |    |
|              | VAI AL SERVIZIO →                                                                                                    |                                               |    |
| 1            | MyLearning<br>La plattaforma di formazione online che offre corsi gratuiti e sempre disponibili in autoapprendimento. Ogni corso<br>prevede video lezioni, tutorial, test finale e materiale di approfondimento di diversa natura<br>VAI ALLA FORMAZIONE → |                                               |    |
| ?            | FAQ<br>In questa sezione potrai visualizzare tutte le domande più frequenti.                                                                                                    |                                               |    |
|              | Vai al «FRUI7IO →                                                                                                    |                                               |    |

Figura 4 - HomePage

Qui sono presenti vari contenuti, quali:

- una breve descrizione della funzionalità dell'applicazione
- Manuali, FAQ e messaggi relativi all'applicazione
- La possibilità di andare alla piattaforma di formazione online

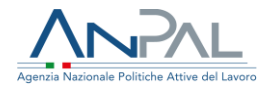

## 5.Funzionalità

Da qui è disponibile la navigazione tra le funzioni previste dall'applicazione, ovvero:

- **'Ricerca cittadino'**, consente di ricercare un cittadino tramite codice fiscale, visualizzarne quindi le informazioni relative a Garanzia Giovani e se il giovane ha un'adesione attiva nella regione dell'operatore, gli consente di operare su questa;
- **'Ricerca adesioni',** consente di ricercare le adesioni assegnate dalla regione al proprio ente.

#### 5.1 Ricerca Cittadino

Alla voce di menu Ricerca, l'operatore visualizza la seguente schermata.

| Home Ricerca cittadino Ricerca adesioni                     |          |
|-------------------------------------------------------------|----------|
| Home / Ricerca cittadino                                    |          |
| Ricerca cittadino Inserisci il codice fiscale del cittadino |          |
| Ricerca                                                     |          |
| Codice Fiscale                                              | Cancella |

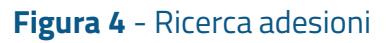

Da qui l'operatore può effettuare ricerche puntuali per codice fiscale di un cittadino.

Nel caso in cui il cittadino abbia una SAP attiva, l'operatore può:

- Visualizzarne le informazioni personali
- visualizzarne le eventuali adesioni effettuate a Garanzia Giovani
- visualizzare l'eventuale storico di profiling calcolati per il cittadino
- accedere alla visualizzazione della SAP del cittadino

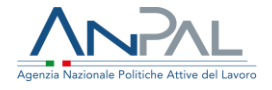

- effettuare una nuova adesione a Garanzia Giovani per il cittadino, nel caso non ne abbia un'altra attiva
- operare su un'adesione attiva (ovvero in stato 'A- Aderito', 'P- Presa in carico', 'T- Trattamento') se l'adesione è assegnata al proprio ente.
- calcola il profiling nel caso il cittadino abbia un'adesione a Garanzia Giovani in stato 'A- Aderito', 'P- Presa in carico', 'T- Trattamento'.

| Home Ricerca cittadino Ricerca adesioni                        |                        |              |                                      |                   |                         |  |
|----------------------------------------------------------------|------------------------|--------------|--------------------------------------|-------------------|-------------------------|--|
| ome / Ricerca cittadino                                        |                        |              |                                      |                   |                         |  |
| Ricerca cittadino<br>Inserisci il codice fiscale del cittadino |                        |              |                                      |                   |                         |  |
| Ricerca                                                        |                        |              |                                      |                   |                         |  |
| PZZFMZ48H11E248K                                               |                        |              |                                      |                   | Cancella Cerca          |  |
| Dati cittadino                                                 | Elenco adesioni a Gara | nzia Giovani |                                      |                   |                         |  |
| Codice Fiscale: PZZFMZ48H11E248K                               | Nuova Adesione         |              |                                      |                   | Calcolo Profiling       |  |
| Cognome: S                                                     | Data Adesione          | Regione      | Stato                                | Data Cambio Stato |                         |  |
| Nome: M                                                        | 28/11/2019             | LAZIO        | Presa in carico                      | 28/11/2019        | Cambia stato *          |  |
| Data di nascita: 13/11/1996                                    | 20/05/2019             | SICILIA      | Cancellata per mancanza<br>requisiti | 28/11/2019        |                         |  |
| Vai alla SAP Storico Profiling                                 | 25/11/2018             | TRENTO       | Fine partecipazione                  | 27/11/2019        |                         |  |
|                                                                | 22/11/2018             | SARDEGNA     | Annullata                            | 22/11/2019        |                         |  |
|                                                                | 22/11/2018             | TRENTO       | Chiusura d'ufficio                   | 22/11/2019        |                         |  |
|                                                                | « <mark>1</mark> 2 »   |              |                                      |                   | 5 elementi per pagina 🕈 |  |
|                                                                | Esporta                |              |                                      |                   |                         |  |

Figura 5 - Ricerca per codice fiscale

#### Elenco adesioni a Garanzia Giovani

Se il cittadino presenta delle adesioni a Garanzia Giovani, vengono visualizzate per ognuna di esse, le seguenti informazioni:

- Data di adesione,
- Regione di adesione,
- Ultimo stato dell'adesione,

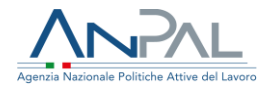

- Data dell'ultimo cambio di stato,
- pulsante per il cambio di stato, nel caso di adesione attiva.

#### Nuova adesione

Il pulsante 'Nuova adesione' è abilitato solo nel caso in cui il cittadino non abbia alcuna adesione attiva a Garanzia Giovani.

| Home / Ricerca cittadino                  |                                                                                        |                                                                                     |                     |                   |  |
|-------------------------------------------|----------------------------------------------------------------------------------------|-------------------------------------------------------------------------------------|---------------------|-------------------|--|
| Ricerca cittadino                         | NUOVA ADESIONE                                                                         |                                                                                     |                     |                   |  |
| Inserisci il codice fiscale del cittadino | I Dati Personali da Lei forniti saranno tra<br>dei Dati Personali resa da ANPAL in qua | attati per le finalità e le modalità inc<br>alità di Titolare del trattamento, ai s |                     |                   |  |
| Ricerca                                   | Regolamento UE 679/2016                                                                |                                                                                     |                     |                   |  |
| PZZFMZ48H11E248K                          | Dichiaro di avere letto la presente inf                                                | ormativa sulla privacy *                                                            | Cancelia Cerca      |                   |  |
| Dati cittadino                            | Regione                                                                                |                                                                                     |                     |                   |  |
| Codice Fiscale: PZZFMZ48H11E248K          | Email *                                                                                | Telefono                                                                            |                     |                   |  |
| Cognome: S                                | * Campi obbligatori                                                                    |                                                                                     |                     | Data Cambio Stato |  |
| Nome: M                                   |                                                                                        |                                                                                     |                     | 01/12/2019        |  |
| Data di nascita: 13/11/1996               |                                                                                        | 0                                                                                   | Chiudi Aderisci     | 28/11/2019        |  |
| Vai alla SAP Storico Profilin             |                                                                                        |                                                                                     | requisiti           |                   |  |
|                                           | 25/11/2018                                                                             | TRENTO                                                                              | Fine partecipazione | 27/11/2019        |  |
|                                           | 22/11/2018                                                                             | SARDEGNA                                                                            | Annullata           | 22/11/2019        |  |
|                                           | 22/11/2018                                                                             | TRENTO                                                                              | Chiusura d'ufficio  | 22/11/2019        |  |

#### Figura 6 - Nuova adesione

Qui l'operatore per completare l'adesione deve inserire i dati richiesti del cittadino.

Visualizza storico profiling di Garanzia Giovani

Il pulsante 'Storico profiling' mostra la seguente pagina.

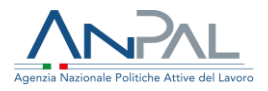

#### Ricerca cittadino

| nserisci il codice fiscale del cittadino |                   |        |             |                       |                          |                                                       |                                                                           |
|------------------------------------------|-------------------|--------|-------------|-----------------------|--------------------------|-------------------------------------------------------|---------------------------------------------------------------------------|
| Ricerca                                  |                   |        |             |                       |                          |                                                       |                                                                           |
| PZZFMZ48H11E248K                         |                   |        |             |                       |                          | G                                                     | ancella Cerca                                                             |
| Dati cittadino                           | Elenco Profili    | ing    |             |                       |                          |                                                       |                                                                           |
| Codice Fiscale: PZZFMZ48H11E248K         | Torna alle ade    | sioni  |             |                       |                          |                                                       |                                                                           |
| Cognome: S                               | Data<br>Profiling | Indice | Provincia   | Presenza in Italia    | Condizione Occupazionale | Titolo di Studio                                      | ,                                                                         |
| Data di nascita: 13/11/1996              | 14/10/2019        | 4      | RAVENNA     | Nato In Italia        | Altro inattivo           | Altri diplomi di<br>superiore ad in<br>corrispondente | istruzione secondaria<br>dirizzo perito aziendale e<br>e in lingue estere |
| Vai alla SAP Storico Profiling           | 14/10/2019        | з      | RAVENNA     | Da 3 A 4 Anni         | Altro inattivo           | LICENZA ELEM                                          | IENTARE                                                                   |
|                                          | 14/10/2019        | з      | RAVENNA     | Oltre 5 Anni          | Altro inattivo           | LICENZA ELEM                                          | IENTARE                                                                   |
|                                          | 12/09/2019        | 4      | TERNI       | Cittadinanza Italiana | Altro inattivo           | Fisica industria                                      | le                                                                        |
|                                          | 07/10/2019        | 1      | ALESSANDRIA | Cittadinanza Italiana | Occupato                 | Fisica industria                                      | le                                                                        |
|                                          | « »               |        |             |                       |                          |                                                       | 5 elementi per pagina 🔶                                                   |
|                                          | Esporta           |        |             |                       |                          |                                                       |                                                                           |

Figura 7 - Storico profiling Garanzia Giovani

Se il cittadino ha dei profiling di Garanzia Giovani calcolati, per ognuno di questi vengono memorizzate le seguenti informazioni:

- data di calcolo del profiling,
- indice di profiling calcolato,
- provincia selezionata per il calcolo,
- durata della presenza in Italia selezionata per il calcolo,
- condizione di occupazione selezionata per il calcolo,
- titolo di studio selezionato per il calcolo.

#### Cambia stato

Il pulsante di cambio stato è presente solo per adesioni attive.

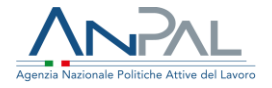

In base allo stato in cui il ciclo di adesione si trova, gli stati in cui è possibile atterrare variano.

Nel caso di cambio stato da 'A - Aderito' in 'P - Preso in carico', viene presentata la modale per effettuare il calcolo di profiling. Prima di effettuare il salvataggio viene chiesto all'operatore se vuole contestualmente inserire la politica AO2 nella SAP.

Nel caso di cambio stato da 'P - Preso in carco' a 'T - Trattamento' viene richiesto all'operatore se vuole contestualmente inserire la politica di trattamento nella SAP. Nel caso dia una risposta affermativa viene presentata la pagina dove inserire i dati della politica.

Nel caso di cambio stato da 'T - Trattamento' in 'F - Fine' viene richiesto all'operatore se vuole aggiornare la data fine delle politiche legate di trattamento legate all'adesione in oggetto.

#### Calcolo profiling Garanzia Giovani

La funzione di calcolo di profiling di Garanzia Giovani prevede l'apertura della seguente modale.

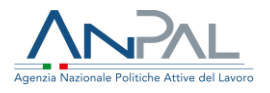

| Ricerca cittadino<br>Inserisci il codice fiscale del cittadino |               |                        |                   |                       |                   |                         |
|----------------------------------------------------------------|---------------|------------------------|-------------------|-----------------------|-------------------|-------------------------|
| Ricerca                                                        | Presa In      | Carico - Step 1 di 2 - | Calcolo Indice Pr | ofiling               |                   |                         |
| PZZFMZ48H11E248K                                               | Seleziona la  | provincia *            |                   |                       |                   | Cancella Cerca          |
| Dati cittadino                                                 |               |                        |                   | Ŧ                     |                   |                         |
| Codice Fiscale: PZZFMZ48H11E248K                               | Presenza In   | Italia *               |                   | •                     |                   | Calcolo Profiling       |
| Cognome: S                                                     | Condizione (  | Occupazionale *        |                   |                       | Data Cambio Stato |                         |
| Nome: M                                                        |               |                        |                   | Y                     | 01/12/2019        | Cambia stato 😁          |
| Data di nascita: 13/11/1996                                    | Titolo di Stu | dio *                  |                   |                       | 28/11/2019        |                         |
| Vai alla SAP Storico Pr                                        | of            |                        |                   | Chiudi Caicola Indice | 27/11/2019        |                         |
|                                                                |               |                        |                   |                       | 22/11/2019        |                         |
|                                                                |               | 22/11/2018             | TRENTO            | Chiusura d'ufficio    | 22/11/2019        |                         |
|                                                                |               | « 1 2 »                |                   |                       |                   | S elementi per pagina 🔍 |
|                                                                |               | Esporta                |                   |                       |                   |                         |

Figura 8 - Calcolo profiling Garanzia Giovani

#### Vai alla SAP

Cliccando sul pulsante di visualizzazione della SAP, si accede ad una pagina dove è possibile navigare tra le varie sezioni della SAP.

In particolare, alla sezione 6, è consentito inserire politiche di Garanzia Giovani solo se per il cittadino esiste un'adesione attiva a Garanzia Giovani.

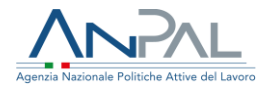

| Home Ricerca cittadino Ricerca adesioni                                                                      |                                                    |                              |
|----------------------------------------------------------------------------------------------------|----------------------------------------------------|------------------------------|
| Home / Visualizzazione SAP                                                                                   |                                                    |                              |
| Visualizzazione SAP di M S<br>Codice Fiscale : PZZFMZ48H11E248K<br>Ente titolare : CPI<br>Torna alla ricerca |                                                    |                              |
| Dati Anagrafici                                                                                              | Dati Personali Notizie sui cittadini stranieri Res | idenza, domicilio e recapiti |
| Dati Amministrativi                                                                                          | Dati Anagrafici                                    |                              |
| Esperienza Lavorative                                                                                        | Codice Fiscale                                     | PZZFMZ48H11E248K             |
| Informazioni Curriculari                                                                                     | Nome                                               | м                            |
| Politiche Attive                                                                                             | Cognome                                            | S                            |
|                                                                                                    | Sesso                                              | Maschile                     |
|                                                                                                    | Data di Nascita                                    | 13/11/1996                   |
|                                                                                                    | Comune (o stato estero) di nascita                 | Milano                       |
|                                                                                                    | Cittadinanza                                       | ITALIANA                     |
|                                                                                                    |                                                    |                              |

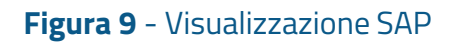

### Aggiungi politica

Da questa pagina è possibile compilare le informazioni necessarie per l'inserimento di una politica attiva nella SAP.

| Ente titolare : CPI<br>Torna alla ricerca |                                  |
|-------------------------------------------|----------------------------------|
| Dati Anagrafici                           | Politiche Attive                 |
| Dati Amministrativi                       | Annulla                          |
| Esperienza Lavorative                     | Nunva Politica Attiva            |
| Informazioni Curriculari                  |                                  |
| Politiche Attive                          | Attività*                        |
|                                           | Denominazione*                   |
|                                           | Data Proposta* Data Inizio*      |
|                                           | Data Fine* Durata (in ore)       |
|                                           | Descrizione*                     |
|                                           | Titolo Progetto* Ente erogatore* |
|                                           | Indice Profiling* Tipo Evento*   |
|                                           | r Cancella Salva                 |

#### Figura 10 - Aggiungi politica attiva

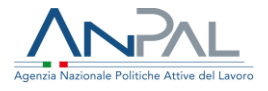

#### 5.2 Ricerca Adesioni

Alla voce di menu Ricerca adesione, l'operatore potrà visualizzare le adesioni assegnate al proprio ente dalla Regione.

| me / Ricerca adesioni                                                         |                                                 |            |                     |                         |
|-------------------------------------------------------------------------------|-------------------------------------------------|------------|---------------------|-------------------------|
| Elenco adesioni a Garar<br>In questa sezione puoi visualizzare le ad          | nzia Giovani<br>esioni alla regione del tuo CPI |            |                     |                         |
| Ricerca adesioni                                                              |                                                 |            |                     |                         |
| <ul> <li>Mostra le ultime</li> <li>Mostra le adesioni effettuate t</li> </ul> | ra il 01/12/2019 🗎 ed il 11/12                  | /2019      |                     | Cancella Cerca          |
| Elenco adesioni                                                               |                                                 |            |                     |                         |
| Codice Fiscale                                                                | Data Adesione                                   | Regione    | Stato               | Data Cambio Stato       |
| MZZFBA84A04D403T                                                              | 20/06/2019                                      | LAZIO      | Rifiutata           | 20/06/2019              |
| MZZFBA84A04D403T                                                              | 20/06/2019                                      | MARCHE     | Rifiutata           | 20/06/2019              |
| MZZFBA84A04D403T                                                              | 20/06/2019                                      | CAMPANIA   | Fine partecipazione | 28/11/2019              |
| MZZFBA84A04D403T                                                              | 20/06/2019                                      | CALABRIA   | Rifiutata           | 20/06/2019              |
| MZZFBA84A04D403T                                                              | 20/06/2019                                      | BASILICATA | Rifiutata           | 20/06/2019              |
| <b>4 1 7 w</b>                                                                |                                                 |            |                     | 5 elementi ner nagina 🔺 |

#### Figura 11 - Ricerca adesioni

In particolare, per ogni adesione vengono visualizzate le seguenti informazioni:

- codice fiscale,
- data di adesione,
- Regione di adesione,
- Stato del ciclo di adesione,
- Data dell'ultimo cambio stato.